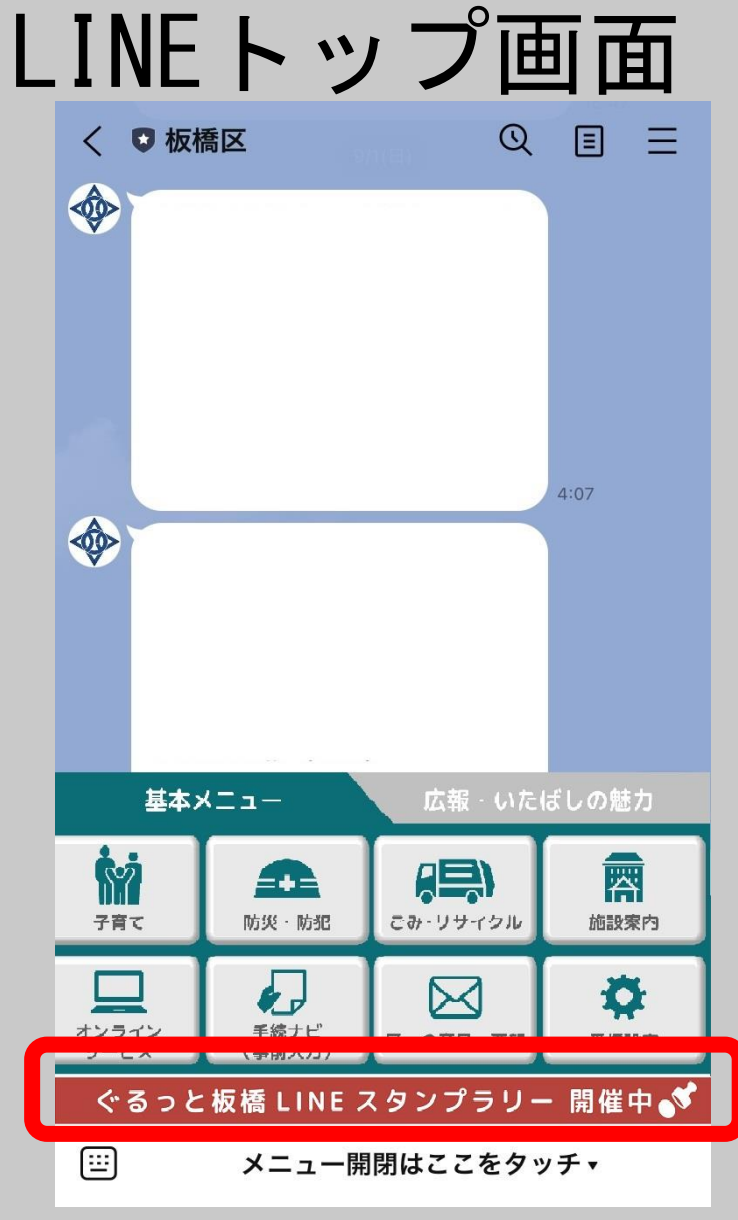

「ぐるっと板橋LINEスタンプ ラリー開催中」を押す。(※)

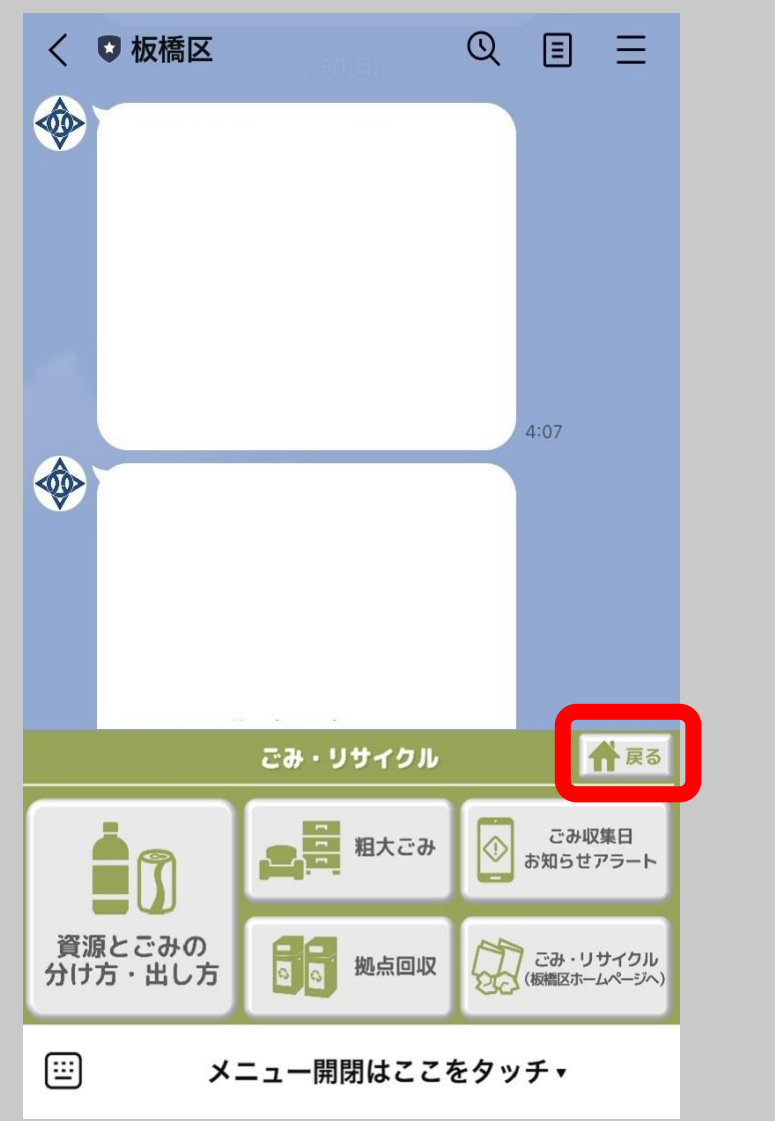

(※)上記のような画面へ進むと 左のように表示されないため、 「戻る」を押す。

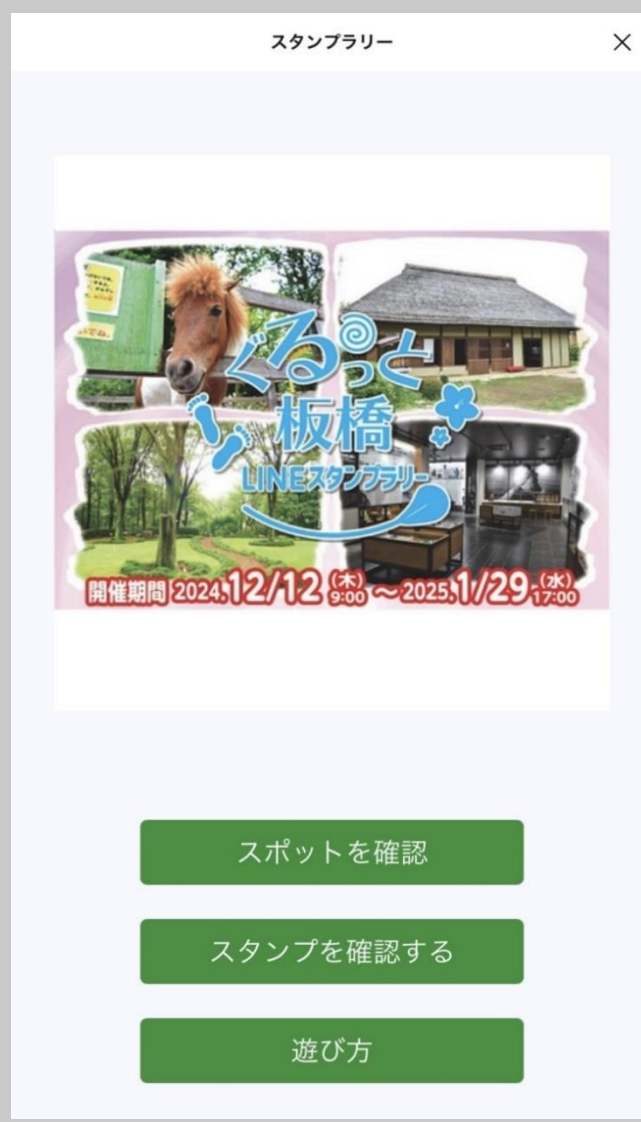

「スタンプラリー」画面に移る。 (下にスクロールすることで 上記の画面が表示される。)

## スタンプ取得方法(以下の方法の他、スマートフォンのカメラ機能から読み取ることも可能です。)

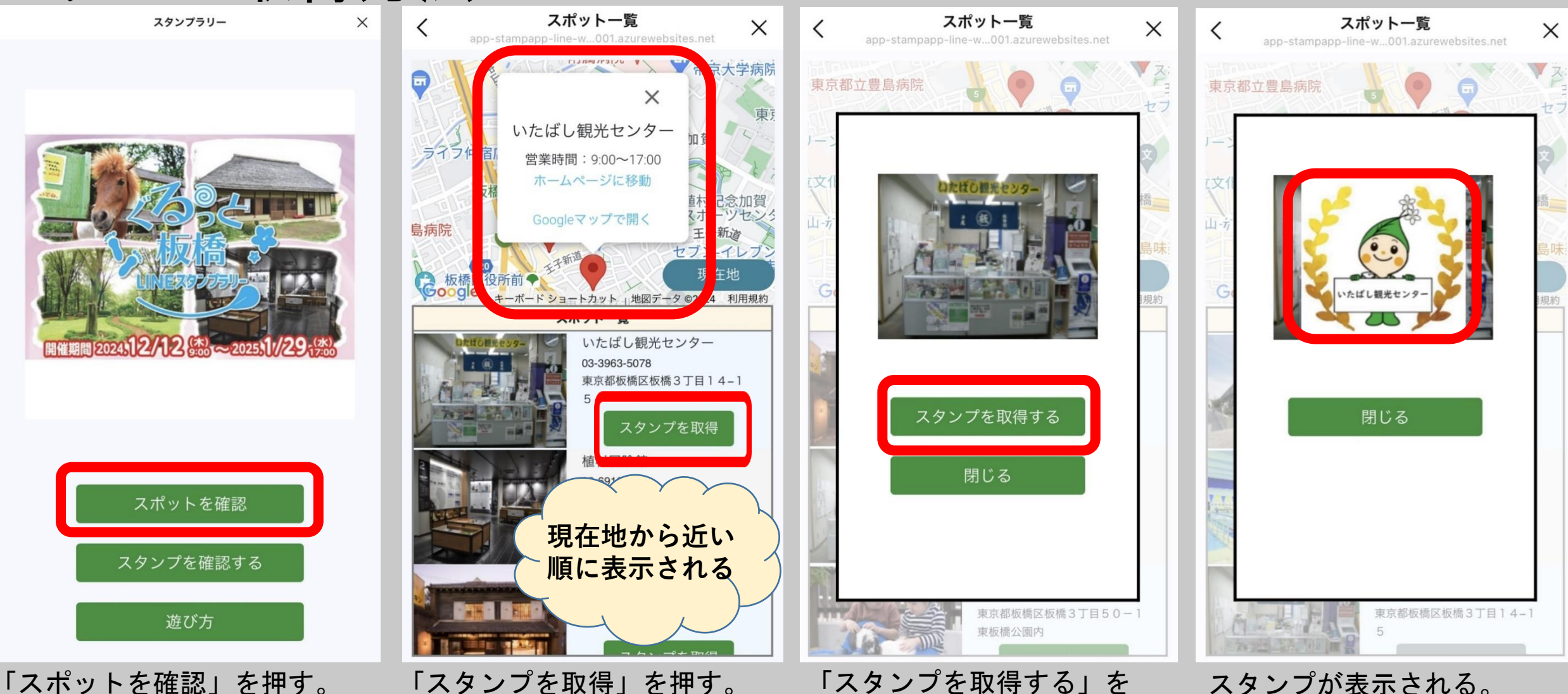

「スタンプを取得」を押す。 (スポット名をクリックすると) 地図上に表示される。)

「スタンプを取得する」を 押す。カメラへのアクセスを 求められたら許可し、施設の 二次元コードを読み取る。 ※アクセスを許可をしないと スタンプを取得できません※

スタンプが表示される。

取得スタンプ確認方法

| スタンプラリー                                          | ×     |                | スタンプ一覧       | ×                | A app-stampa    | スタンプー覧<br>app-line-w001.azurev | vebsites.net X   |
|--------------------------------------------------|-------|----------------|--------------|------------------|-----------------|--------------------------------|------------------|
| <image/> <text><text><text></text></text></text> |       | 旧粕谷家住宅         | 郷土芸能伝承館      | こども動物園<br>高島平分園  | 旧粕谷家住宅          | 郷土芸能伝承館                        | こども動物園<br>高島平分園  |
|                                                  |       | 熱帯環境植物館        | リサイクルプラ<br>ザ | 浮間公園サービ<br>スセンター | 熱帯環境植物館         | リサイクルプラ<br>ザ                   | 浮間公園サービ<br>スセンター |
|                                                  |       | 教育科学館          | 中央図書館        | 小豆沢体育館           | 教育科学館           | 中央図書館                          | 小豆沢体育館           |
|                                                  |       | エコポリスセン<br>ター  | 板五米店         | 板橋こども動物<br>園     | エコポリスセン<br>ター   | 板五米店                           | 板橋こども動物<br>園     |
|                                                  | 植村冒険館 | いたばし観光セ<br>ンター |              | 植村冒険館            | vstil Bitter29- |                                |                  |

「スタンプを確認する」を押す。 スタンプ取得前

スタンプ取得後 ※図は「いたばし観光センター」 のスタンプのみ取得した例

## 抽選賞品応募方法 (スタンプ2個、4個、6個で最大3口応募可能)

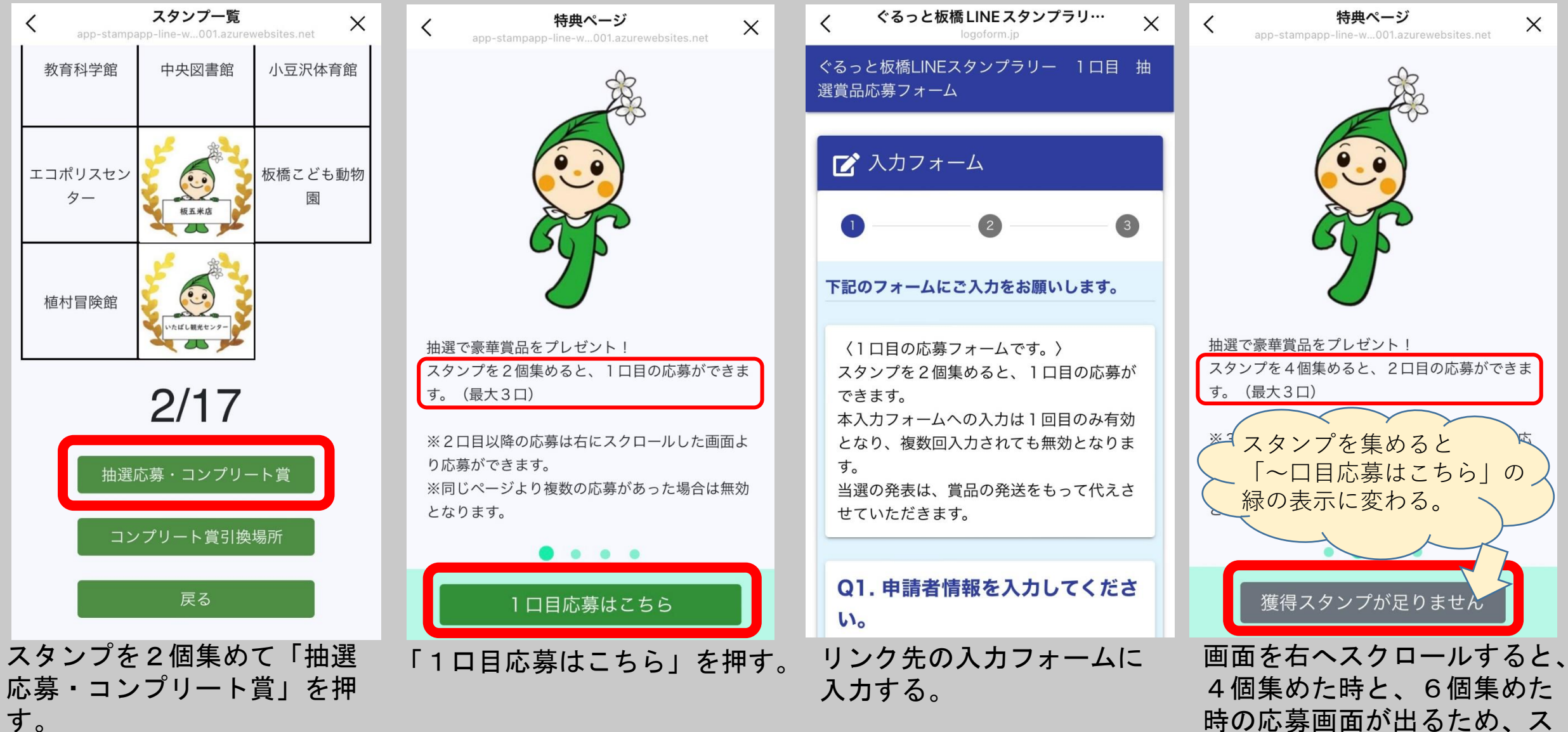

タンプを集めて同様に応募す る(最大3口まで応募可能)。

| 塚エリア達成賞                                                                                                    | 受取方法 (@郷土資料館)                            |
|----------------------------------------------------------------------------------------------------|------------------------------------------|
| く スタンプー覧 × app-stampapp-line-w001.azurewebsites.net × スタンプー覧                                                                                                    |                                          |
| ボン      ボン      ボン |                                          |
| IBHÓ家住宅         第±芸能伝承館         ごども動物園                                                                                                    | 郷土資料館窓口で画職員に見せると                         |
| 熱帯環境植物館<br>ザ ア間公園サービ<br>スセンター                                                                                                    | <b>ポストカードセット</b><br>(先着500名様)を<br>プレゼント! |
| 教育科学館 中央図書館 小豆沢体育館                                                                                                    | ※引き換えはお一人                                |
|                                                                                                    | となります。                                   |
| <ul> <li>(郷土資料館、美術館、赤塚</li> <li>植物園、旧粕谷家住宅、郷土</li> </ul>                                                                                                    |                                          |

芸能伝承館)をすべて集める。

赤

郷土資料館窓口で画面を 職員に見せると ポストカードセット (先着500名様)を プレゼント! ※引き換えはお一人様1回限り となります。

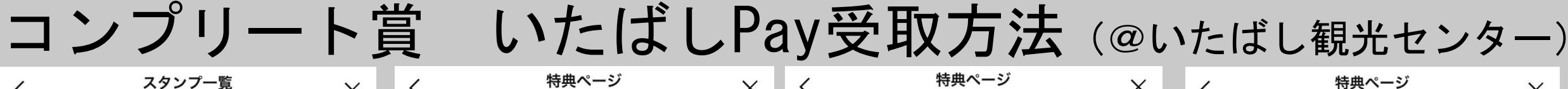

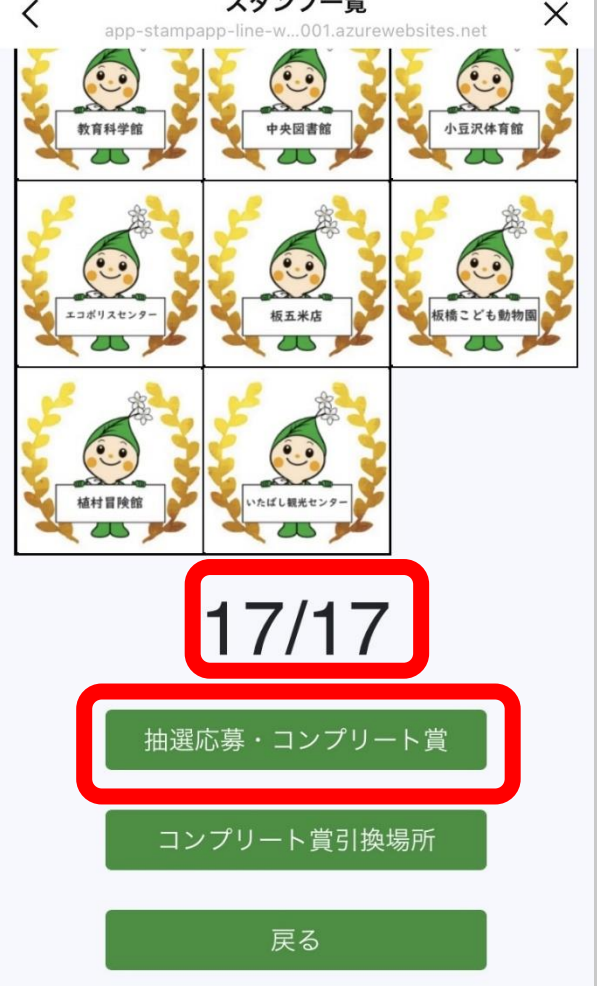

すべてのスタンプを集めて 「スタンプー覧」で「17/17」 と表示させ、「抽選応募・コ ンプリート賞」を押す。

換えはこちら」を押す。

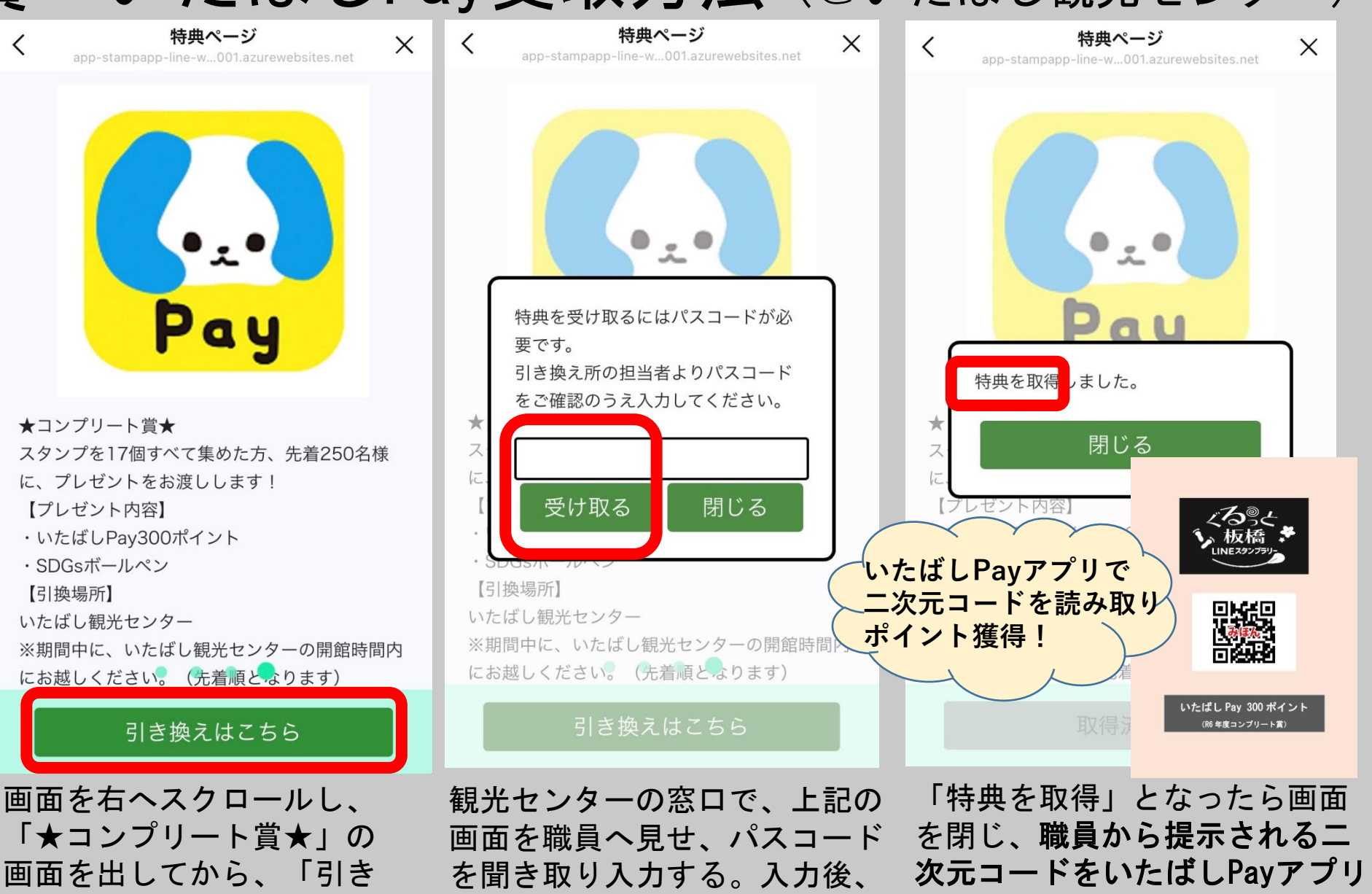

「受け取る」を押す。

内で読み取って完了。